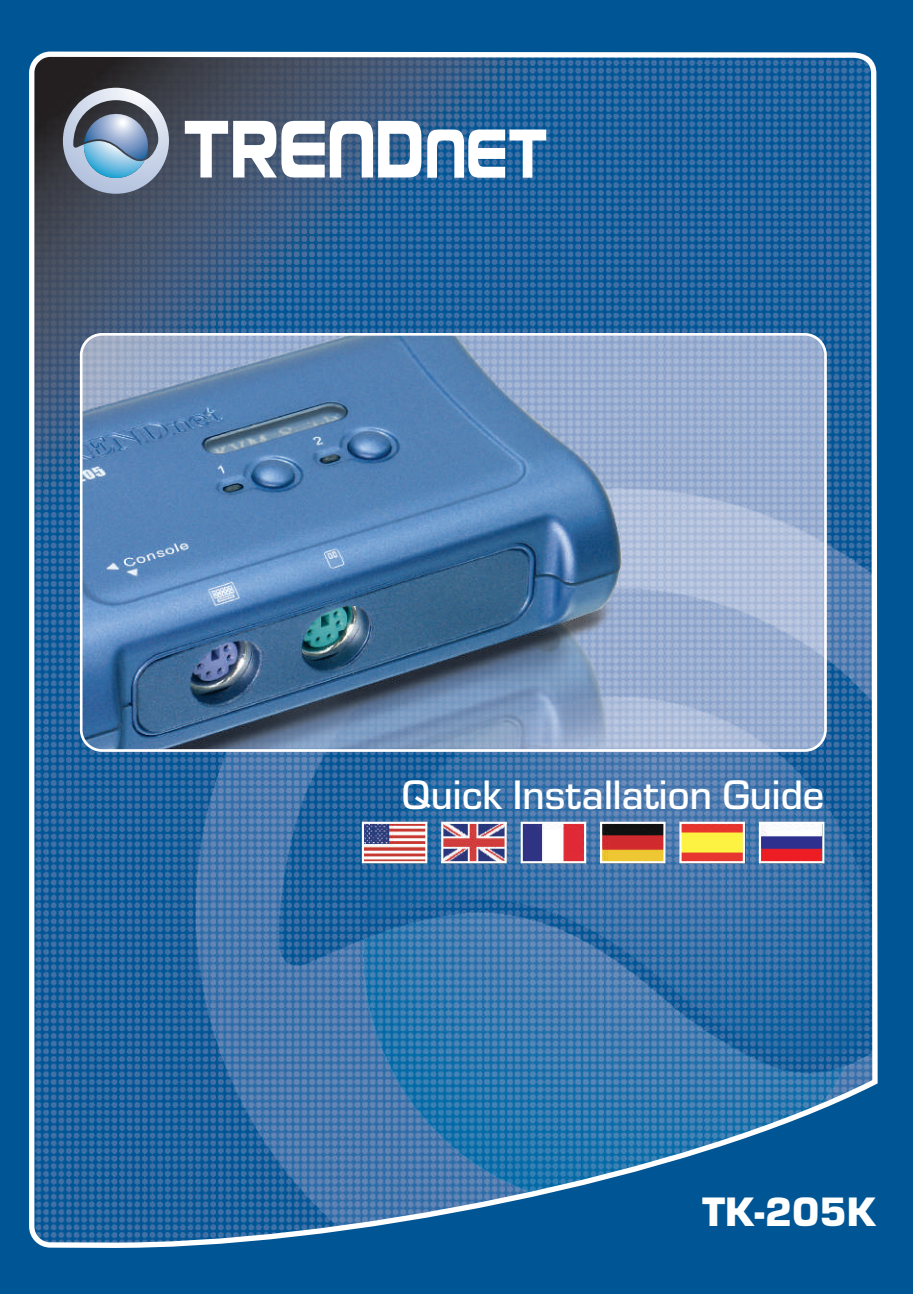

## **Table of Contents**

| English             | 1 |
|---------------------|---|
| 1. Before You Start | 1 |
| 2. How to Install   | 2 |
| 3. Operation        | 3 |
|                     |   |
| Specifications      | 5 |
| Troubleshooting     | 6 |
| 5                   |   |

## 1. Before You Start

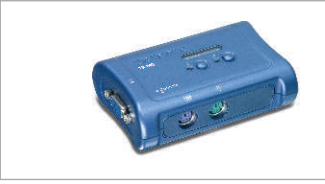

### Package Content

- TK-205
- Quick Installation Guide
- · KVM cables (two)

### System Requirements

- PS/2 Keyboard
- PS/2 Mouse
- VGA Compatible Monitor
- Windows XP/2000/ME/98SE, Unix or Linux

## **Application**

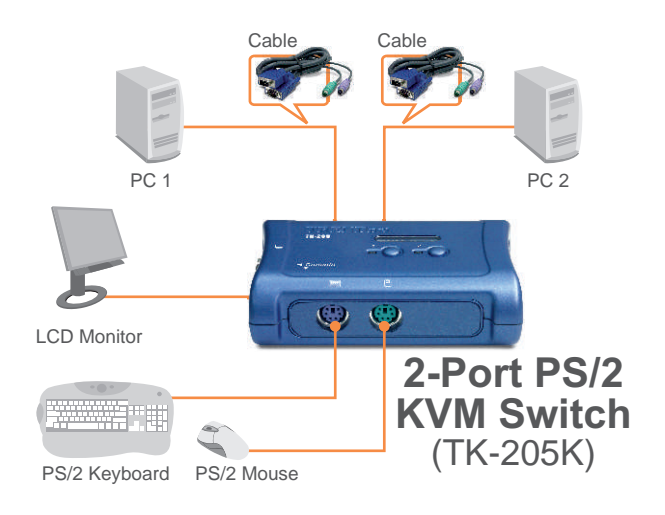

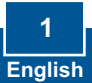

## 2. How to Install

Note: The TK-205 PS/2 KVM Switch does not require any drivers or software.

1. Turn OFF all computers and their peripherals, and then disconnect all power cords. 2. Connect the shared keyboard, monitor, and mouse to the KVM switch's Console Port. 3. Use the KVM cables to connect each computer to the KVM switch. 4. Turn ON the connected computers one-by-one and wait until each computer's desktop appears.

Your installation is now complete.

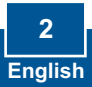

## 3. Operation

<u>Note:</u> To switch between computers, you can use the front-panel push buttons or the "Hot-Key" commands.

### 3.1 The Push Buttons

Press the corresponding push buttons to select your PC.

### 3.2 Hot-Key Commands

A keyboard hot-key command consists of three keystrokes:

### Hot-Key command = ScrLk + ScrLk + Command key(s)

After pressing the ScrLk key, you have 2 seconds to press the ScrLk key again. You then have another 2 seconds to press a command key. If you do not press a key within 2 seconds, the switch will exit hot-key mode.

| Quick Reference Sheet for TK-205 |                                                                                     |                                                                           |  |  |
|----------------------------------|-------------------------------------------------------------------------------------|---------------------------------------------------------------------------|--|--|
| Command                          | Hot-Keys                                                                            | Description                                                               |  |  |
| Select PC                        | ScrLk + ScrLk + X<br>(x is a top-row number key)<br>x = 1 ~ 2 for PC channel number | Select the active PC channel.                                             |  |  |
| Next higher PC channel           | ScrLk + ScrLk + (Arrow up)                                                          | Select the next higher connected PC channel.                              |  |  |
| Next lower PC channel            | ScrLk + ScrLk + (Arrow down)                                                        | Select the next lower connected PC channel.                               |  |  |
| Autoscan                         | ScrLk + ScrLk + S                                                                   | Autoscan through every channel for quick screen browsing of each channel. |  |  |
| Stop Autoscan                    | Press any key on keyboard                                                           | Terminate Autoscan activity.                                              |  |  |

Hot-Key Convention: The hotkey notation ScrLk + ScrLk + (key) , denotes that you should hit the individual key consecutively one at a time, not simultaneously.

3 English

| Computer Connections               | 2                                                                                                    |  |
|------------------------------------|----------------------------------------------------------------------------------------------------|--|
| KVM Cable                          | 2 Sets of 1.2M (4ft) KVM Cables                                                                        |  |
|                                    | To Console:<br>1 x VGA/SVGA HDB 15-pin                                                                 |  |
| Cable Interface (all male)         | To PC:<br>1 x PS/2 Mouse 6-pin Mini Din<br>1 x PS/2 Keyboard 6-pin Mini Din<br>1 x VGA/SVGA HDB 15-pin |  |
| Console Connectors<br>(all female) | Mouse: PS/2 6-pin Mini Din<br>Keyboard: PS/2 6-pin Mini Din<br>Monitor: VGA/SVGA HDB 15-pin            |  |
| Port Selection                     | Push Button or Hot-Key Commands                                                                        |  |
| Auto-Scan Interval                 | 10 seconds                                                                                             |  |
| Keyboard State                     | Saved and restored                                                                                     |  |
| Power Supply                       | Bus-Powered                                                                                            |  |
| Dimensions                         | 95 x 65 x 30 mm (3.7 x 2.6 x 1.2 in.)                                                                  |  |
| Weight                             | 85g (3oz)                                                                                              |  |
| Operating Temperature              | 0° ~ 40°C (32° ~104° F)                                                                                |  |
| Storage Temperature                | -20° ~ 60°C (-4° ~ 140° F)                                                                             |  |
| Humidity                           | 0%~80%, Non-Condensing                                                                                 |  |
| Certifications                     | CE, FCC                                                                                                |  |

### Q1: Where is the AC adapter? I did not find one in the box.

A1: The TK-205 does not require an AC adapter. It draws power from your computer's keyboard port. As long as your KVM switch is connected to the keyboard port, it will receive the necessary power to function.

## **Q2:** I have the KVM switch connected properly, but my keyboard and mouse don't work.

**A2:** Please make sure your PS/2 ports are working properly by testing it with another mouse or keyboard. Once you confirm that the PS/2 ports are functional, please reboot your computers, and try to use the KVM switch again.

# Q3: Can I connect or disconnect the KVM cables while the computers are turned on?

A3: Yes, you can connect or disconnect the KVM cables while the computers are turned on, because the interface is Hot-Pluggable.

### Q4: Will the KVM switch remember the keyboard settings between computers?

A4: Yes, the KVM switch will remember the keyboard settings when switching between your computers. (i.e.: Caps lock, Num key, etc.)

### Q5: How do I switch from one computer to another with the KVM switch?

**A5:** Because the TK-205 KVM switch supports Hot-Key commands, you can use Hot-Key commands to switch between 2 computers.

If you still encounter problems or have any questions regarding the TK-205K, please contact Trendnet's Technical Support Department.

### Certifications

This equipment has been tested and found to comply with FCC and CE Rules.

Operation is subject to the following two conditions:

(1) This device may not cause harmful interference.

(2) This device must accept any interference received. Including interference that may cause undesired operation.

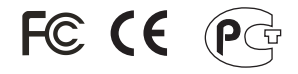

Waste electrical and electronic products must not be disposed of with household waste. Please recycle where facilities exist. Check with you Local Authority or Retailer for recycling advice.

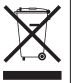

NOTE: THE MANUFACTURER IS NOT RESPONSIBLE FOR ANY RADIO OR TV INTERFERENCE CAUSED BY UNAUTHORIZED MODIFICATIONS TO THIS EQUIPMENT. SUCH MODIFICATIONS COULD VOID THE USER'S AUTHORITY TO OPERATE THE EQUIPMENT.

### **Limited Warranty**

TRENDnet warrants its products against defects in material and workmanship, under normal use and service, for the following lengths of time from the date of purchase.

TK-205K - 2 Year Warranty

If a product does not operate as warranted above during the applicable warranty period, TRENDnet shall, at its option and expense, repair the defective product or part, deliver to customer an equivalent product or part to replace the defective item, or refund to customer the purchase price paid for the defective product. All products that are replaced will become the property of TRENDnet. Replacement products may be new or reconditioned.

TRENDnet shall not be responsible for any software, firmware, information, or memory data of customer contained in, stored on, or integrated with any products returned to TRENDnet pursuant to any warranty.

There are no user serviceable parts inside the product. Do not remove or attempt to service the product by any unauthorized service center. This warranty is voided if (i) the product has been modified or repaired by any unauthorized service center, (ii) the product was subject to accident, abuse, or improper use (iii) the product was subject to conditions more severe than those specified in the manual.

Warranty service may be obtained by contacting TRENDnet office within the applicable warranty period for a Return Material Authorization (RMA) number, accompanied by a copy of the dated proof of the purchase. Products returned to TRENDnet must be pre-authorized by TRENDnet with RMA number marked on the outside of the package, and sent prepaid, insured and packaged appropriately for safe shipment. WARRANTIES EXCLUSIVE: IF THE TRENDnet PRODUCT DOES NOT OPERATE AS WARRANTED ABOVE, THE CUSTOMER'S SOLE REMEDY SHALL BE, AT TRENDnet'S OPTION, REPAIR OR REPLACEMENT. THE FOREGOING WARRANTIES AND REMEDIES ARE EXCLUSIVE AND ARE IN LIEU OF ALL OTHER WARRANTIES, EXPRESSED OR IMPLIED, EITHER IN FACT OR BY OPERATION OF LAW, STATUTORY OR OTHERWISE, INCLUDING WARRANTIES OF MERCHANTABILITY AND FITNESS FOR A PARTICULAR PURPOSE. TRENDNET NEITHER ASSUMES NOR AUTHORIZES ANY OTHER PERSON TO ASSUME FOR IT ANY OTHER LIABILITY IN CONNECTION WITH THE SALE, INSTALLATION MAINTENANCE OR USE OF TRENDNET'S PRODUCTS.

TRENDNET SHALL NOT BE LIABLE UNDER THIS WARRANTY IF ITS TESTING AND EXAMINATION DISCLOSE THAT THE ALLEGED DEFECT IN THE PRODUCT DOES NOT EXIST OR WAS CAUSED BY CUSTOMER'S OR ANY THIRD PERSON'S MISUSE, NEGLECT, IMPROPER INSTALLATION OR TESTING, UNAUTHORIZED ATTEMPTS TO REPAIR OR MODIFY, OR ANY OTHER CAUSE BEYOND THE RANGE OF THE INTENDED USE, OR BY ACCIDENT, FIRE, LIGHTNING, OR OTHER HAZARD.

LIMITATION OF LIABILITY: TO THE FULL EXTENT ALLOWED BY LAW TRENDNET ALSO EXCLUDES FOR ITSELF AND ITS SUPPLIERS ANY LIABILITY, WHETHER BASED IN CONTRACT OR TORT (INCLUDING NEGLIGENCE), FOR INCIDENTAL, CONSEQUENTIAL, INDIRECT, SPECIAL, OR PUNITIVE DAMAGES OF ANY KIND, OR FOR LOSS OF REVENUE OR PROFITS, LOSS OF BUSINESS, LOSS OF INFORMATION OR DATE, OR OTHER FINANCIAL LOSS ARISING OUT OF OR IN CONNECTION WITH THE SALE, INSTALLATION, MAINTENANCE, USE, PERFORMANCE, FAILURE, OR INTERRUPTION OF THE POSSIBILITY OF SUCH DAMAGES, AND LIMITS ITS LIABILITY TO REPAIR, REPLACEMENT, OR REFUND OF THE PURCHASE PRICE PAID, AT TRENDNET'S OPTION. THIS DISCLAIMER OF LIABILITY FOR DAMAGES WILL NOT BE AFFECTED IF ANY REMEDY PROVIDED HEREIN SHALL FAIL OF ITS ESSENTIAL PURPOSE.

Governing Law: This Limited Warranty shall be governed by the laws of the state of California.

AC/DC Power Adapter, Cooling Fan, and Power Supply carry 1 Year Warranty

TRENDNET

## **TRENDnet Technical Support**

### US/Canada Support Center European Support Center

Contact Telephone: 1(866) 845-3673 Email: support@trendnet.com

**Tech Support Hours** 24/7 Toll Free Tech Support

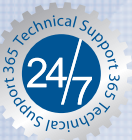

Contact **Telephone:** Deutsch : +49 (0) 6331 / 268-460 Francais: +49 (0) 6331 / 268-461 0800-90-71-61 (numéro vert) Español : +49 (0) 6331 / 268-462 English : +49 (0) 6331 / 268-463 Italiano : +49 (0) 6331 / 268-464

Dutch : +49 (0) 6331 / 268-465 Fax: +49 (0) 6331 / 268-466

### Tech Support Hours

8:00am - 6:00pm Middle European Time Monday - Friday

## **Product Warranty Registration**

Please take a moment to register your product online. Go to TRENDnet's website at http://www.trendnet.com

TRENDNET 3135 Kashiwa Street Torrance, CA 90505 USA

Copyright ©2006. All Rights Reserved. TRENDnet.